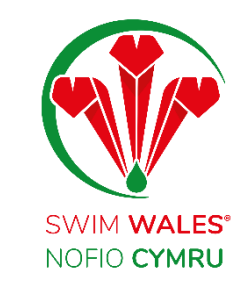

# **Club Credentials**

**User Guide** 

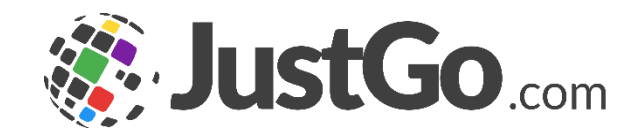

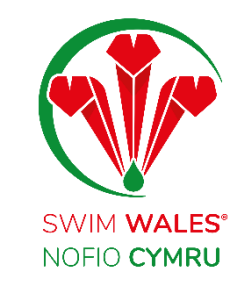

#### **Club Credentials**

**Club** Credentials Accessing **Credentials Credentials Status Credentials Category Adding Member's Credentials** Accessing Uploading

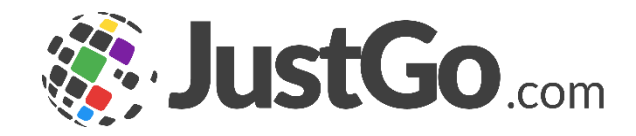

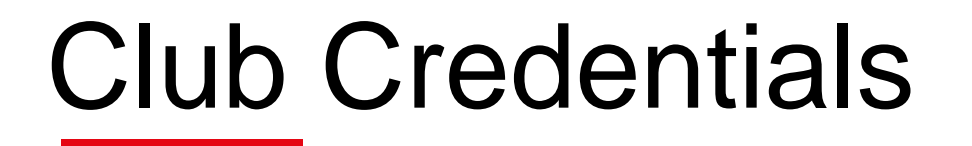

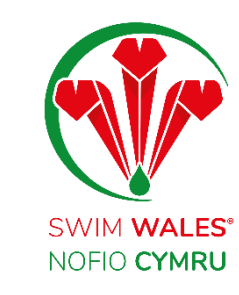

The Club Credentials feature allows you to view the various credentials that your club members hold as well as tracking when they are due to expiry

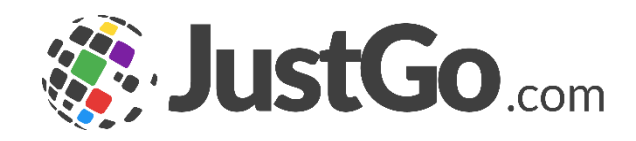

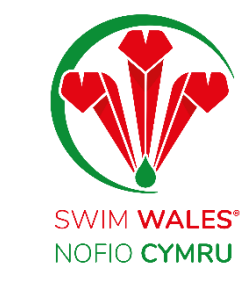

# Accessing

#### You can access by selecting Menu, on the top left on your screen, followed by Credentials.

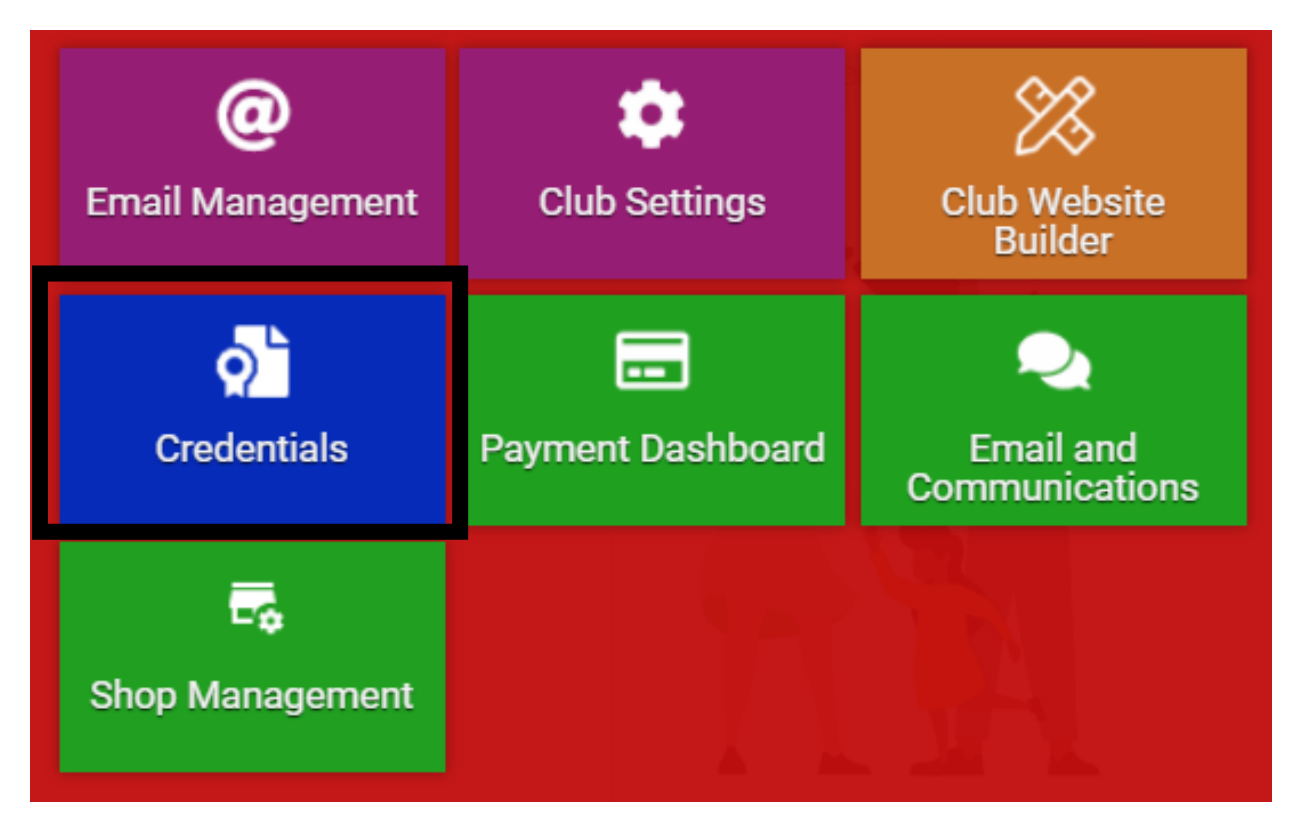

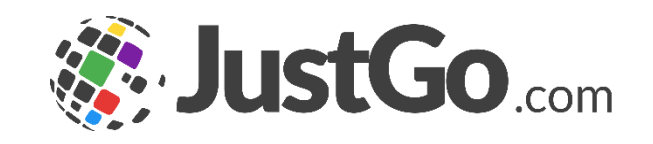

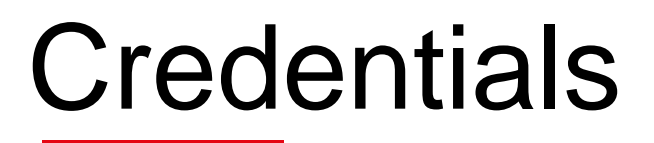

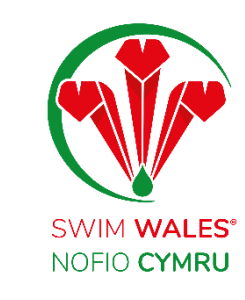

Member Credentials - Shows all your member's credentials

Club Credentials - Shows all your club's credentials

**Awaiting Approval -** Shows both yours member's and club's credentials

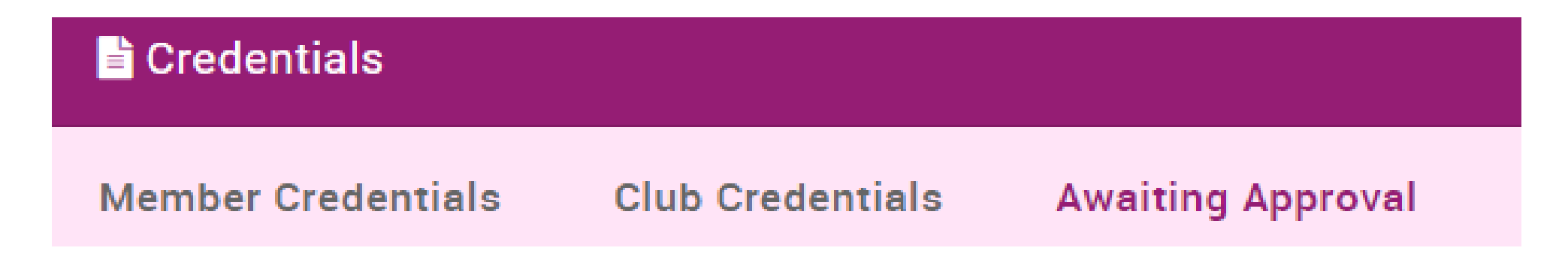

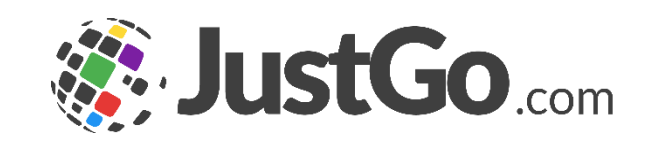

#### **Credentials Status**

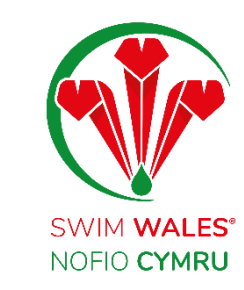

**Pending Approval -** Shows credentials which awaiting Swim Wales approval

- Active Shows your current credentials
- **Expired** Shows any credentials which have now expired
- **Awaiting Referral –** Shows any credentials which have been referred to a different Swim Wales department
- **Awaiting Response** Swim Wales is waiting on an update on the credentials from yourself
- **Inactive Pending Conditions** A member does not hold a membership for the credential to show as active

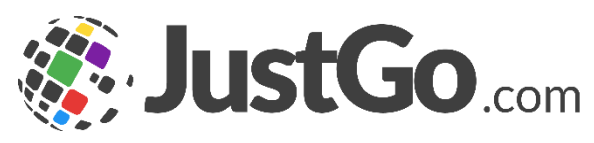

# **Credentials Category**

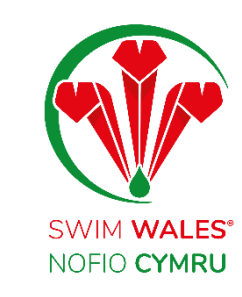

Credentials allow you to view your members credentials by the category for example; Coaching, Teaching and Safeguarding.

**Credential Category** 

All 🗢

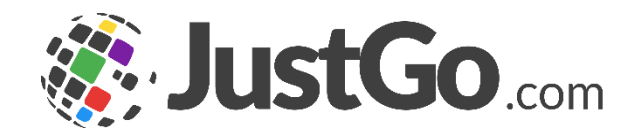

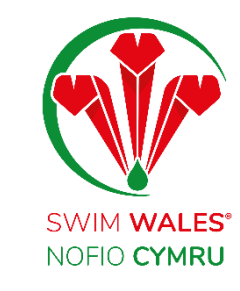

# Adding Member's Credentials

All members have access to upload their credentials, however as a club administrator you may decide to upload a credential on behalf of your members.

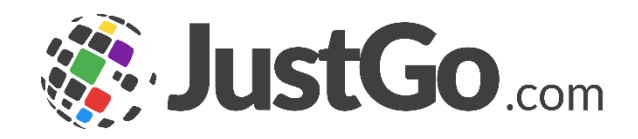

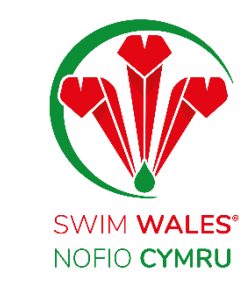

### Accessing

You can access by selecting Menu, on the top left on your screen, followed by Club Members.

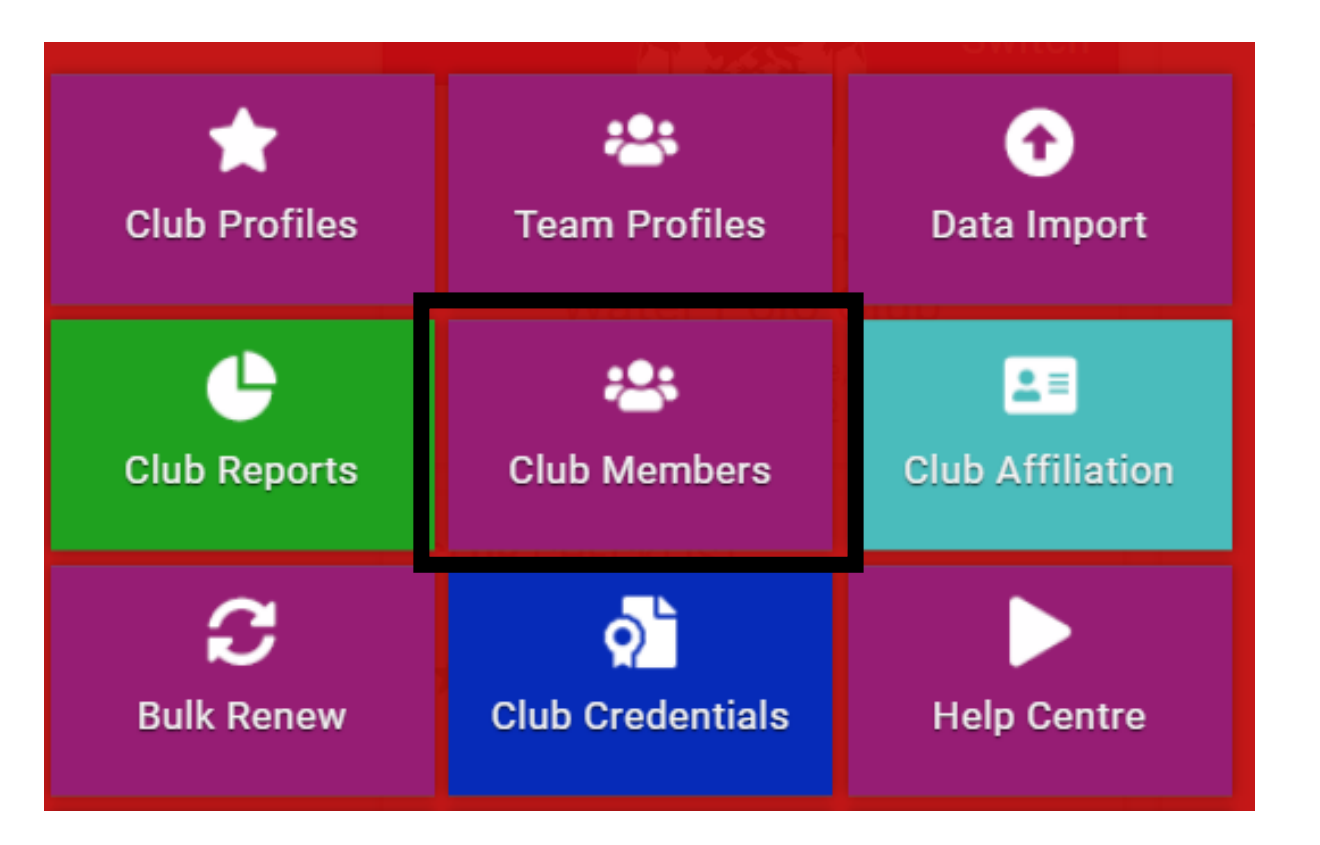

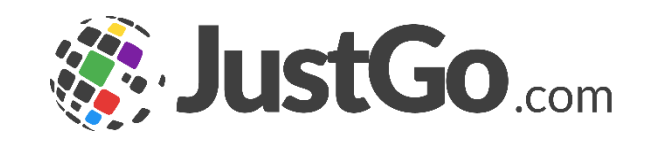

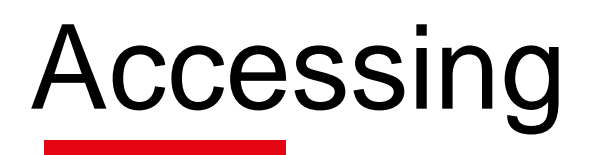

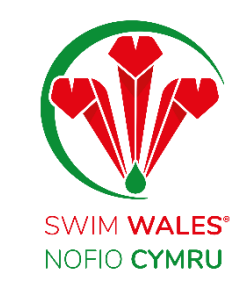

Select the member who you would like to upload a credential on their behalf, followed by the profile icon on their account.

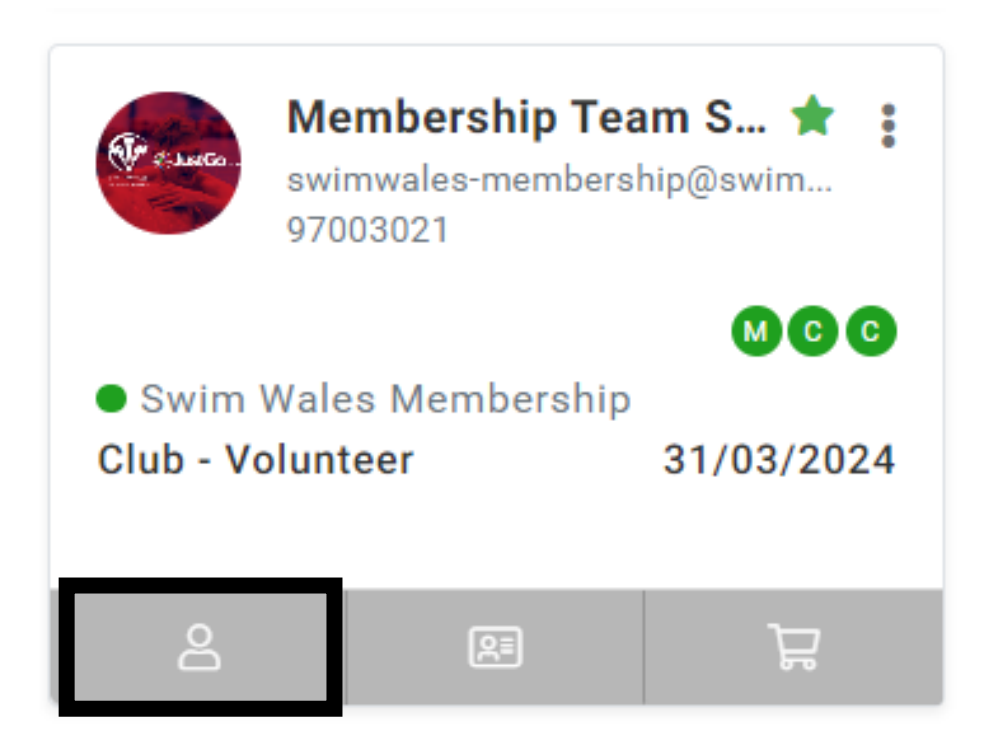

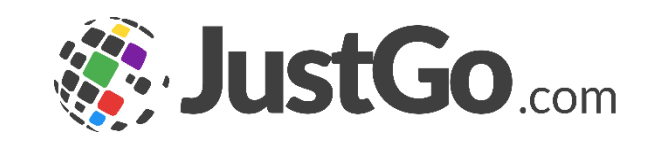

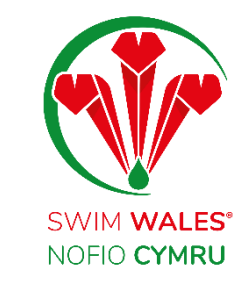

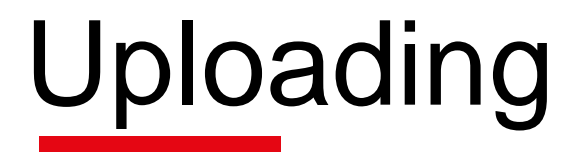

# Select credentials, followed by 'Add Credentials' to upload a member's credentials.

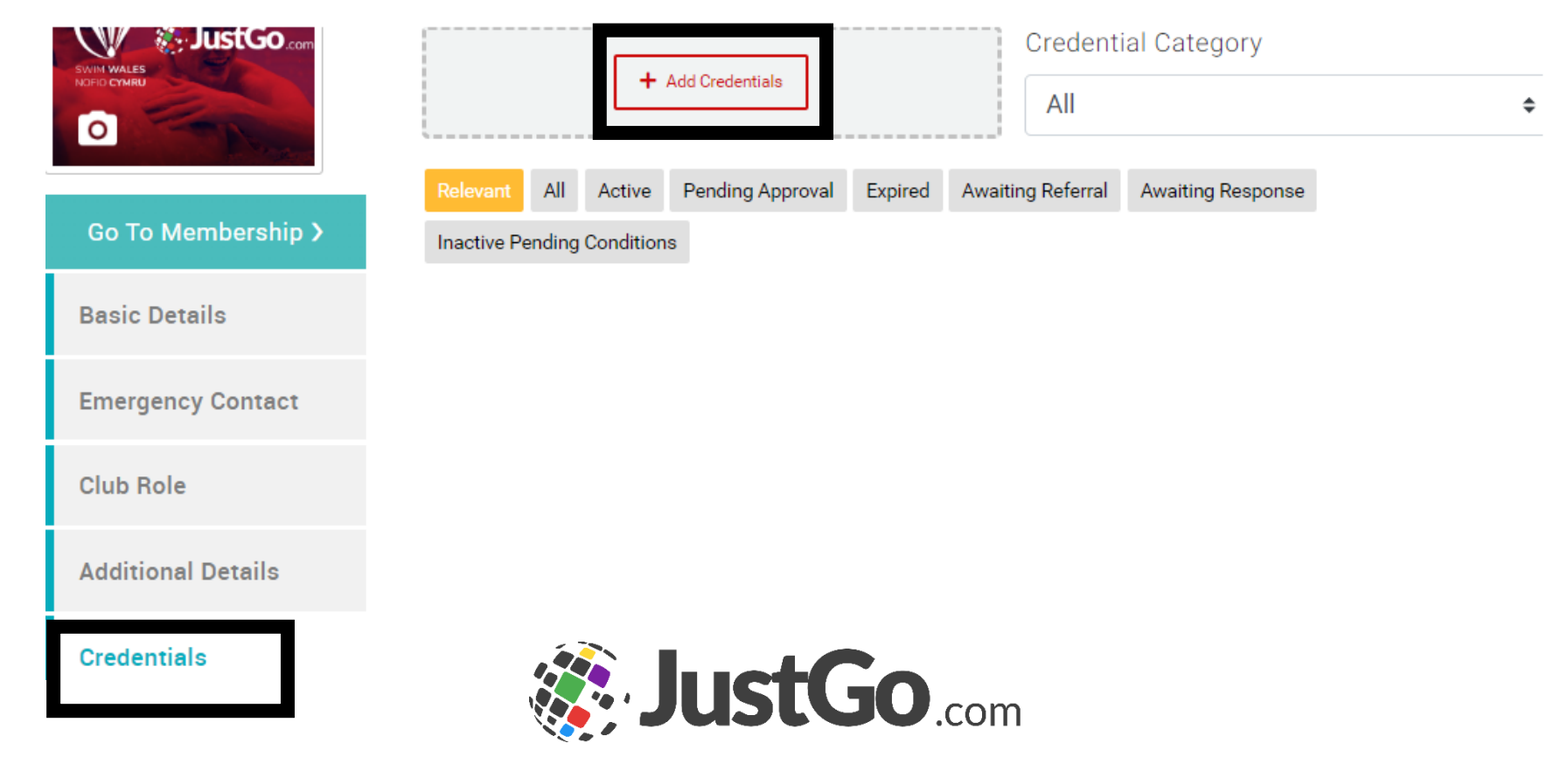